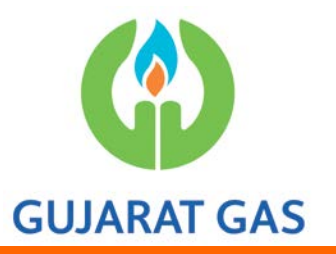

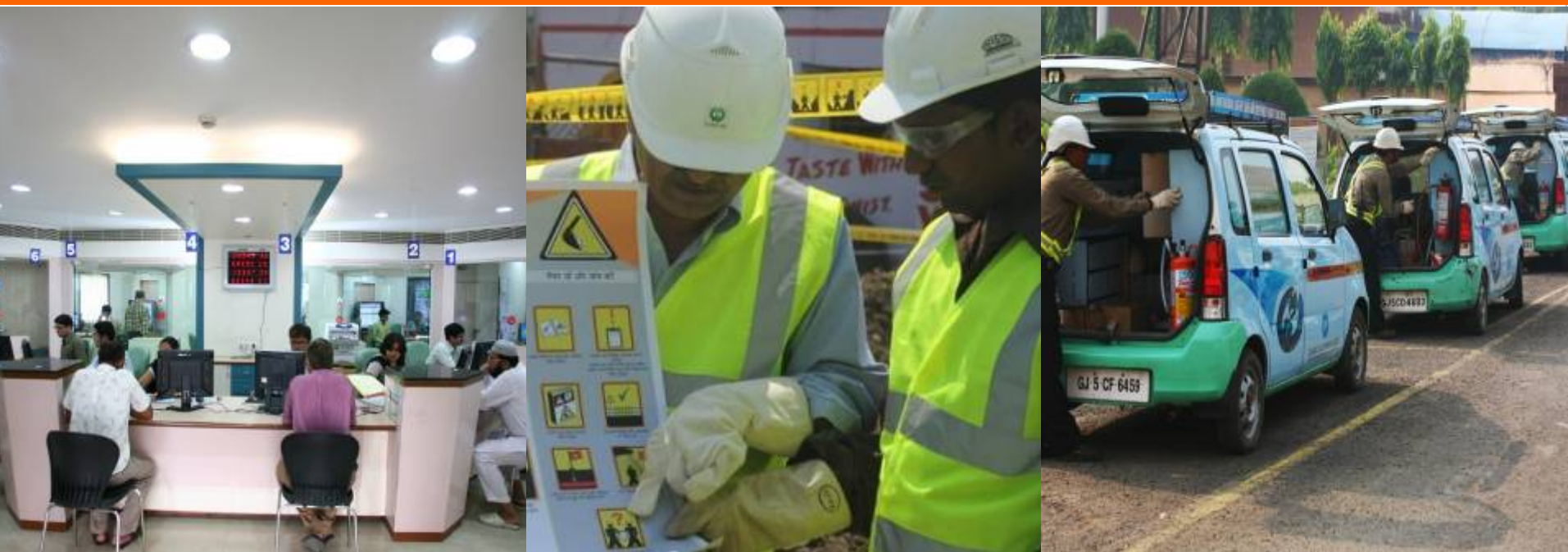

## Steps to access N-Procure portal thru Gujarat Gas (GGL) website

#### Step-1 – Click on "Current Tenders".

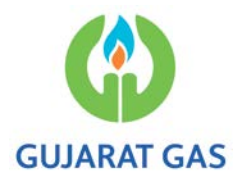

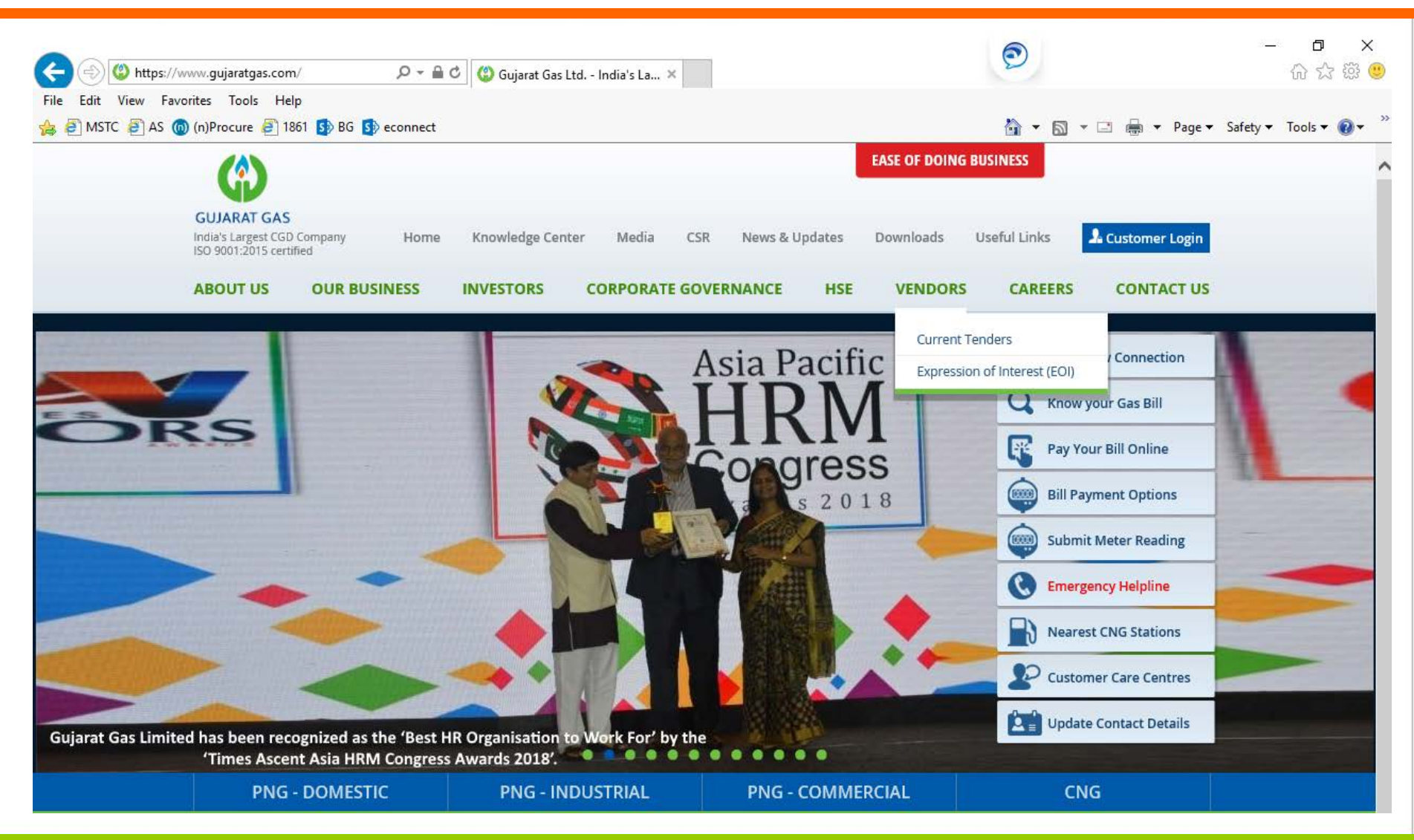

#### **Step-2 - Below screen will appear.**

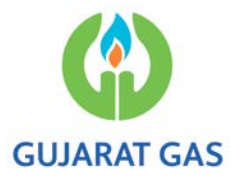

|                                                   |                                   |                    |   |           | _                   | ٥         | ×    |
|---------------------------------------------------|-----------------------------------|--------------------|---|-----------|---------------------|-----------|------|
| ( ) ( ) ( ) ( ) ( ) ( ) ( ) ( ) ( ) ( )           | 🕽 Gujarat Gas Ltd India's Large ( | 回 ggl.nprocure.com | × | P         |                     | 6 🗘 🗄     | ß 🙂  |
| File Edit View Favorites Tools Help               |                                   |                    |   |           |                     |           |      |
| 🚖 🗿 MSTC 🧧 AS 🌀 (n)Procure 🤌 1861 🚯 BG 🚯 econnect |                                   |                    |   | 🟠 🕶 🗟 👻 🖶 | ▼ Page ▼ Safety ▼ T | Fools 🔻 🔞 | )• ~ |

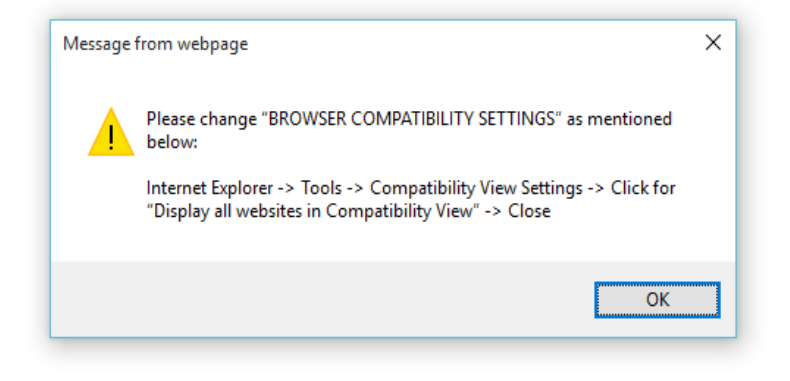

### Step-3 – Click on "Setting Button"

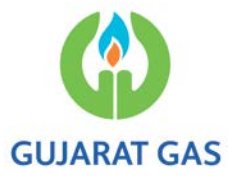

• Available at Top Right Corner & Select "Compatibility View Settings"

| 🕞 🛞 https://ggl.nprocure.com/IEDownload.asp 🛛 🖓 🖛 🚔 🖒 😗 Gujarat Gas Ltd India's Large 🔞 Welcom                                                                                           | e to (n)Procure Ten ×                                                                             | 0 ;<br>@ ☆ ✿ |
|----------------------------------------------------------------------------------------------------|---------------------------------------------------------------------------------------------------|--------------|
| File Edit View Favorites Tools Help<br>(a) MSTC (a) AS (a) (n)Procure (a) 1861 (5) BG (5) econnect                                                                                       | Print<br>File<br>Zoom (100%)<br>Safety                                                            | ><br>><br>>  |
|                                                                                                    | Add site to Apps<br>View downloads<br>Manage add-ons<br>F12 Developer Tools<br>Go to pinned sites | Ctrl+J       |
| There seems to be a problem processing you<br>Most likely causes:                                                                                                    | ar request at this moment. Internet options                                                       | ings         |
| <ul> <li>Internet connectivity has been lost.</li> <li>The web server did not get complete rei</li> <li>The Domain Name Server (DNS) is not<br/>able to resolve nprocure URL.</li> </ul> | sponse from the client.<br>reachable and hence not                                                |              |
| Possible resolution:                                                                                                    |                                                                                                   |              |
| You can retry the operation once again.     You can logout and login once again.                                                                                                    |                                                                                                   |              |
| If the above does not resolve your problem, kit                                                                                                    | ndly contact our helpdesk.                                                                        |              |
|                                                                                                    |                                                                                                   |              |

# **Step-4** – Below dialog Box will open, In the tab **"Add this website".**

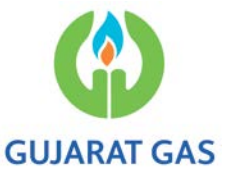

• It will be pre-filled or write as "nprocure.com" & Click on "Add".

| 🧃 MSTC 🗿 AS 🔘 (n)Procure 🧃 1861 🚯 | BG 🚯 econnect                                             |               |                                      | 🏠 🔹 🖾 👻 📾 💌 Page 🕶 Safety 🕶 |
|-----------------------------------|-----------------------------------------------------------|---------------|--------------------------------------|-----------------------------|
|                                   | Compatibility View Settings                               | ×             | 1                                    |                             |
|                                   | Change Compatibility View Settings<br>Add this website:   |               | sst at this moment.                  |                             |
|                                   | Websites you've added to Compatibility View:              | Add<br>Remove | rom the client.<br>ble and hence not |                             |
|                                   | Display intranet sites in Compatibility View              |               | ntact our helpdesk.                  |                             |
|                                   | Learn more by reading the <u>Internet Explorer privac</u> | Close         |                                      |                             |

# **Step-5** – The site will be added in the **compatibility view**. & Click "**Close**" tab.

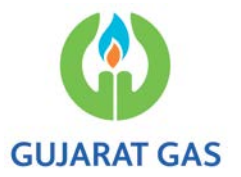

| Edit View Pavorites Tools Help | econnect                                                     |                                                                                                    |               |                                      | 🔓 • 🖾 • 🗆 |
|--------------------------------|--------------------------------------------------------------|----------------------------------------------------------------------------------------------------|---------------|--------------------------------------|-----------|
|                                | Compati<br>Add this<br>Website<br>Percoss<br>Disple<br>Upper | bility View Settings<br>Change Compatibility View Settings<br>website:<br>s you've added to Compatibility View:<br>(extorn) | Add<br>Remove | tom the client.<br>ble and hence not |           |
|                                |                                                              |                                                                                                    | Gose          |                                      |           |

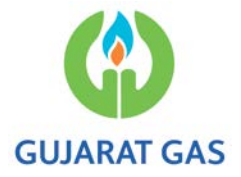

- Step-6 Again Click on "Current Tenders" at Gujarat Gas Website.
- This will allow to reach the nprocure.com portal.

### Thanks...